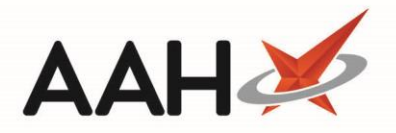

## **Editing a Restriction from the Restrictions Manager**

- 1. From the Restrictions Manager, search for and highlight an item marked as **RESTRICTED**.
- 2. Press [F2 Edit Restriction].
- 3. The Edit Restriction window displays.

| Edit Restrictior                           | ı <b>3</b>               | ĸ  |
|--------------------------------------------|--------------------------|----|
| Restriction<br>Wholesaler<br>Override Code | A  Priority  Normal  Low |    |
|                                            | 🗸 F10 - Save 🗙 Cance     | el |

4. Edit all fields as required and press [F10 - OK].

## **Revision History**

| Version Number | Date            | Revision Details | Author(s)            |
|----------------|-----------------|------------------|----------------------|
| 1.0            | 16 October 2019 |                  | Joanne Hibbert-Gorst |
|                |                 |                  |                      |
|                |                 |                  |                      |

## **Contact us**

For more information contact: **Telephone: 0344 209 2601** 

Not to be reproduced or copied without the consent of AAH Pharmaceuticals Limited 2019.